## DERS KAYIT AŞAMALARI

1. <u>www.gantep.edu.tr</u> adresinden Sağ Üst Köşede E-Kayıt linkine tıklanır.

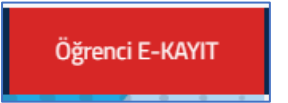

2. Gelen ekrandan öğrenci girişi seçilir. Kullanıcı Adı-Şifre ve Sayıların Toplamı doldurulduktan sonra "Giriş" linkine tıklanır.

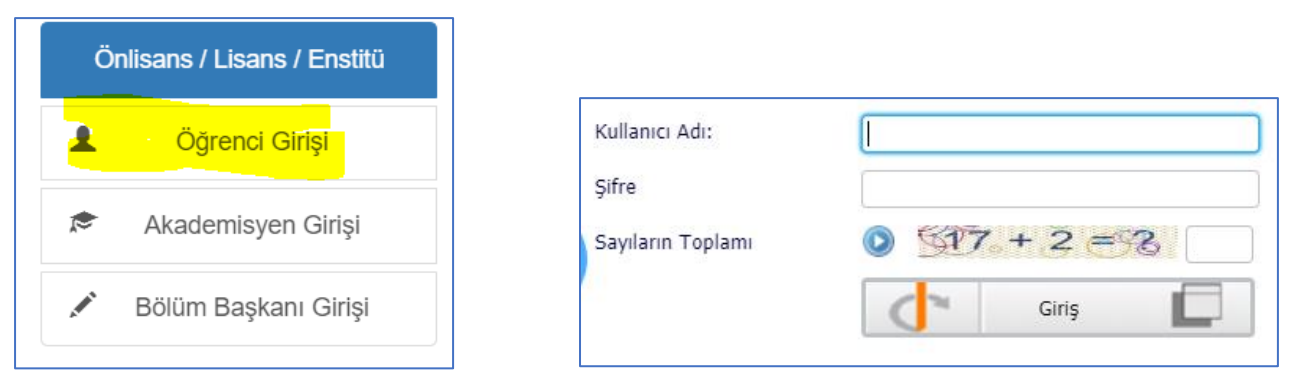

3. Açılan ekrandan "Ders ve Dönem İşlemleri-Ders Kayıt" tıklanır.

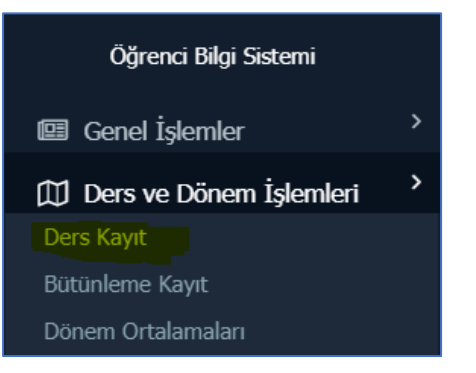

4. Açılan Ekranda ilgili dönem seçilir, dönem dışı açılan ders vaar ise "Tümü" seçilir. Daha sonra sınıf seçimi yapılır.

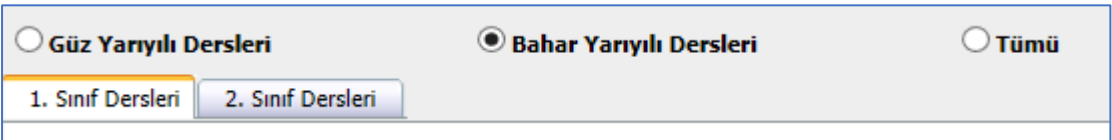

5. Altta açılan derslerin yanındaki "+" işaretine tıklanır ve açılan pencerede tekrar "+" işareti ile ders seçilir.Seçim bittikten sonra seçilen dersin yanında "kayıtlı" ibaresinin olması lazımdır.

| NTED200 İsveri Eğ                                                                                                    | itimi-II                       |
|----------------------------------------------------------------------------------------------------|--------------------------------|
| and a state of the state of the |                                |
| NTİS202 Acil Duru                                                                                                    | ım Risk ve Hasar Analizi       |
| NTİS204 İş Hijye                                                                                                    | ni                             |
| 💽 NTİS206 İş Sağlığ                                                                                                    | ı ve Güvenliği Mevzuatı        |
| NTİS208 Periyodik                                                                                                    | Kontroller ve Ölçme Teknikleri |
| NTİS210 İş ve Sos                                                                                                    | syal Güvenlik Hukuku           |
| 💽 NTİS212 Uyarı İşa                                                                                                    | retleri Ve Levha Standartları  |
| NTİS**5[1] Seçmeli I                                                                                                    | Ders                           |

| 4       | Şube | <u>: Ders Kod</u> | <u>Ders Adı</u> | Aktif Dör |
|---------|------|-------------------|-----------------|-----------|
| $\odot$ | 1    | NTİS204           | İş Hijyeni      | Kayıt Du  |
|         |      |                   |                 | Kavitli   |

6. Daha sonra "kontrol et" işlemi yapılır ardından "kesinleştir" işlemi yapılır ve danışman onayına sunulur.

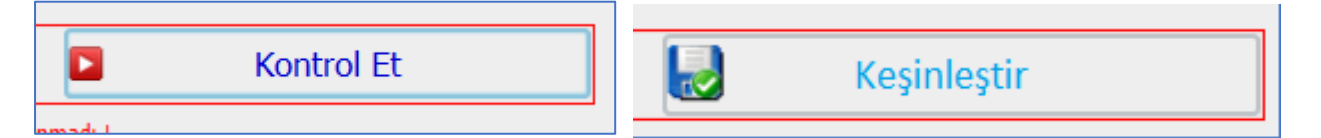

- 7. Yukarıdaki işlemler haricinde probleminiz çıkması halinde danışman öğretim elemanı ile irtibata geçebilirsiniz. Danışmanınız yanlış seçim durumunda onay vermeyecektir. Dolayısıyla onaya sunduğunuz ders kayıtlarını gün içerisinde kontrol etmeniz gerekmektedir.
- 8. Danışman bilgilerinizi sol tarafta genel işlemler menüsü altında bulabilirsiniz.

| 💷 Genel İşlemler   | > |
|--------------------|---|
| Kullanım Klavuzu   |   |
| Özlük Bilgileri    |   |
| Genel Bilgiler     |   |
| Akademik Takvim    |   |
| Danışman Bilgileri |   |

Saygılarımla Öğr.Gör.Ömer UÇTU